## Crimson FAQ – How to Add an Invitee to an Event via Their People Record

Crimson allows you to create and manage your fundraising events. Below are the steps to add an invitee to an event via their people record profile.

## Adding an Invitee to an Event via his/her People Record

1. To add invitees through their records, open their **People record** and click the **Events** panel. A list of events to which that record had already been added to will appear along with an overview.

| Events         |                          |                                                                               |                                   |                                                                                                    |     |
|----------------|--------------------------|-------------------------------------------------------------------------------|-----------------------------------|----------------------------------------------------------------------------------------------------|-----|
|                | All-Time Total<br>\$1001 | Add To Event<br>By Year<br>\$1001<br>YTD<br>Last Year<br>\$0<br>Two Years Ago | By Fund<br><b>\$1001</b><br>G2022 | Recent Events<br>10/30/22-Fall SK Run-Fall SK Run-Invited<br>\$25-0001<br>2/14/21-21421DE-Valentine's Day Dinner-Invited<br>\$2,900 - TELEMARK | All |
|                | \$ By Source             | By Status                                                                     |                                   |                                                                                                    |     |
| 100<br>50<br>0 |                          |                                                                               |                                   |                                                                                                    |     |
|                | SKRUN                    |                                                                               |                                   |                                                                                                    |     |

- Click the All button to access all the events the donor has previously been invited to. In the new window, click to edit an existing event under the record.
- Click the **button** to delete an event from a record.
- Click the Add To Event button. An Add Event Participation editor window will appear for editing. Use the Event Search Bar to search for the event by Description (not by Event Code) and select the corresponding event from the drop-down list that appears.
- The Event Code and Description will prefill at the top of the window. Select Invited, Confirmed, Declined, etc. from the Status drop-down menu. To add or edit your existing Event Statuses, select Settings from the left Main Menu and select People. Open the Event Status tab to create/edit your event statuses.
- 4. If the person has RSVP'd, enter the **RSVP** date in the field or click the calendar icon to select it from the calendar. You may enter a table assignment in the **Table #** field and any additional info in the **Comment** field. You can also edit the **Invitee Type** by using the drop down list.

| People Profile > Event Participation > Edit Event Participation | ← Back 🗙               |  |  |  |  |  |
|-----------------------------------------------------------------|------------------------|--|--|--|--|--|
| Edit Event Participation                                        |                        |  |  |  |  |  |
| Mr. Joseph M. Banks, Sr. (76002676)                             |                        |  |  |  |  |  |
| Edit Questions Payments Pledges Guests                          |                        |  |  |  |  |  |
|                                                                 | Process \$ Un-Check In |  |  |  |  |  |
| Status                                                          |                        |  |  |  |  |  |
| Invited                                                         | ~                      |  |  |  |  |  |
| RSVP                                                            |                        |  |  |  |  |  |
|                                                                 | 曲                      |  |  |  |  |  |
| Comment                                                         |                        |  |  |  |  |  |
|                                                                 |                        |  |  |  |  |  |
| Table #                                                         |                        |  |  |  |  |  |
|                                                                 |                        |  |  |  |  |  |
| Invitee Type                                                    |                        |  |  |  |  |  |
|                                                                 | ~                      |  |  |  |  |  |
|                                                                 |                        |  |  |  |  |  |
|                                                                 |                        |  |  |  |  |  |

5. Click

Save to add the Event to the People Record.

- 6. Now in the Edit Event Participation window, you will see the following options: Edit, Questions, Payments, and Guests as well as buttons to Process \$ and Check In.
- 7. You may enter any answers to questions associated with the event under the **Questions** section.
- 8. Under the **Payment** section, an existing live contribution can be linked to the event by clicking

A list of the **Donor's Gifts** will display. Click the **button** to link that contribution

as a payment to this event or click the <sup>L</sup>button to unlink an existing contribution as a payment.

9. Add guests associated with that invitee (e.g. when the invitees are allowed one or more guests or if the "invitee" is an organization/PAC). Under the **Guests** section, a list of existing guests will appear

with a couple of controls. Click to open a **Donor's Contacts** section and select guests from the list of contacts associated to that People record. Select the contact you wish

to add as a guest by clicking <u></u>. To add a guest who is not listed as an existing contact, click

to open an **Add Guest** window. Enter the basic info about the guest in the fields. After you click **Save**, you will have the option to add more details under the Edit section or specify answers to any existing questions for that event within the **Question** section. Click **Save** or **Cancel**.

10. To process a new payment or pledge associated with the event, click **Process \$**. A **Ticketing** window will appear where you can either process a credit card payment now or record a **Pay Later** (**Pledge**). You can use the **Ticketing** toggle to update the number of tickets being purchased. When

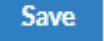

you are done click

12/06/22

| People Profile > Edit Event Participation > Event Donation onation for Event: Fall 5K Run - Fall 5K Run |   | € Back                                                                                                    |
|----------------------------------------------------------------------------------------------------|---|----------------------------------------------------------------------------------------------------|
| PID: 76002676<br>Donated: \$125<br>Pielged: \$0<br>CTD: \$5,100                                         |   | ♥ 1593 Spring Hill Rd Sulte 401 Vienna,                                                                                                    |
| Pey Now (CC)                                                                                            |   | Pay Later (Pledge)                                                                                                    |
| Amount \$                                                                                               |   | Disclaimer D Edit                                                                                                    |
|                                                                                                    | - | I affirm that the donor has been notified of the following and has authorized this permissible credit card charge.                                   |
| Fund Code                                                                                               |   | 1. Contributions are not tax deductible as charitable contributions for federal income tax purposes.                                                 |
| G2022<br>Sturre Crole                                                                                   | * | A contraction of the comportations, labor unions, foreign nationals (without a green card) and government contractors are<br>Solveron Code has       |
| Joire core                                                                                              |   | been linked to this ust be made from personal funds and cannot be reimbursed by another.                                                             |
| SKRUN EV002                                                                                             |   | event be sure to<br>select the correct, a result to obtain and report the name, mailing address, occupation and name of employer for each individual |
| Track#                                                                                                  |   | Source Code puttors aggregate in excess of \$200 per election cycle.                                                                                 |
| Commont                                                                                                 |   |                                                                                                    |
|                                                                                                    |   |                                                                                                    |
|                                                                                                    |   |                                                                                                    |
|                                                                                                    |   |                                                                                                    |
|                                                                                                    |   | Eurod Total Domain                                                                                                    |
|                                                                                                    |   | RV \$ 5000 \$                                                                                                    |
|                                                                                                    |   | Cancel Enter Payment                                                                                                    |
|                                                                                                    |   |                                                                                                    |

11. Lastly, you can use the **Donor** into the event. Simply click **Donor** into the event.

For more information about how to edit Events, see the <u>Crimson – Editing Event Details</u> guide on the HelpDesk. To import invitees to an existing event instead of adding them one-by-one, see the <u>Crimson - Events Module Import Guide</u> on the Crimson HelpDesk.